# Introduction to Modern C++

### Lab Session 1 "Hello world" and the compilation process

In this first lab, we will familiarize ourselves with a working environment to write and test programs. We will develop the typical "Hello world" program and explore how the C++ compiler turns C++ code into something that your computer understands.

Important: Make mistakes, break things, and understand what went wrong.

## 1 Hello world program

The "Hello world" program writes "Hello world" on the screen. It is a minimal working example and will give matter for us to discuss important aspects of C++ programming.

#### 1.1 How to write code?

A C++ program is simply a collection of text files. It is customary to give the .cpp extension to these files. To code in C++, you just need a **text editor**. You can use any text editor that you like, but I recommend those that provide some syntax colouring, e.g. vim or emacs. If you don't know about them, you can use gedit.

For the simple "Hello world" program we will only have one file. Large programs (e.g. Firefox) can have several hundreds!

Task 1. Create a file hello.cpp and write this code inside:

```
#include <iostream>
int main() {
   std::cout << "Hello world" << std::endl;
}</pre>
```

Then save the file, and exit your text editor.

#### 1.2 How to test code?

We created a hello.cpp file, but for now the computer cannot use it. We first need to **compile** this program, i.e. translate it into a language that computers understand.

Task 2. Run the following command in a terminal: g++ hello.cpp -o compiled.exe

Task 3. Run the compiled.exe program by running the following command in a terminal: ./compiled.exe

We will look back in more detail about this "compiling" business in a moment. In the meantime, you can already write and test your own programs! (yay!)

You can try clang++ instead of g++. I recommend that you play with both.

#### 1.3 Break it, make it, change it – Technology

We will use that to understand the hello.cpp program. By playing with it (and breaking it).

Don't forget to compile your program after you modified it, and **read what happens**. Try to understand the error messages.

**Task 4.** Modify the program to print "Hello C++" instead (write, compile, and run). What happens if you remove the line that starts with std::cout? If you replace the << symbol by something else? What if you forget to use the quotation marks "..." around the message?

**Task 5.** Modify the program to print something more interesting, for instance a poem. Can you make it print the message m\rm? What happens? Fix it.

**Task 6.** Modify the program to print "Hello from" on one line, then "the other side" on the next line. What is the purpose of std::endl? What happens if you remove the semi-colon ; ?

**Task 7.** Modify the program to change main() into something else, like pied(). What happens? What happens if you forget { or } ? What does int mean in this context?

Task 8. Modify the program by removing the line that starts with #include. What happens?

You should now be able to explain every single aspect of the original hello.cpp file.

**Remark 1.** Note that the compiler tries to help. But it is after all a stupid program, and sometimes it misses errors. We will have a complete lecture and lab about that!

**Remark 2.** When errors happen, it usually means something interesting about how things work. Never underestimate this — do not try to ignore/hide errors from sight. We're learning, and doing mistakes is part of learning.

You can ask the compiler to be very explicit about all possible mistakes (W is for "warning"): g++ myfile.cpp -o executable.exe -Wall -Wextra

• Task 9. Make a program that asks for your age and prints "You are *x* years old", where *x* is your answer. You can use:

int age;

std::cin >> age;

Test your program extensively (be creative!)

• Task 10. Make a program that asks for my birth year and tells me how old I am.

#### 2 The compilation process

Now you can write code and play with it – and we'll do that during the 10 next lectures. But let's focus a moment on the compilation process. It traditionally goes like this:

, cpp files  $\xrightarrow{\text{Pre-processing Compiling}}$ , s files  $\xrightarrow{\text{Assembling}}$ , o files  $\xrightarrow{\text{Linking}}$  Executable file

Today we will understand all these steps.

#### 2.1 Pre-processing

Task 11. Create a file macro.cpp and write this code inside:

```
#define MACRO 12345
#define SOMETHING blah
void main() {
   // This is a comment
   // You can add comments too!
   int SOMETHING = MACRO;
   int blah = 12 + 15 * 3 + 4;
}
```

Then run the following command: g++ -E macro.cpp > macropp.cpp

This only runs the pre-processor, and puts the result in the file macrocpp.cpp. Open this file and understand what happened.

• Task 12. Look at what the pre-processor does to you hello.cpp. Explain what the #include directive does and why you would like to use it.

**Remark 3.** All commands that start with a pound symbol (#) are pre-processor directives.

**Remark 4.** Normally, the pre-processor does not create a new file.

#### 2.2 Compiling

This step actually translates C++ code into elementary operations that your computer can understand.

Task 13. Run the command g++ -S hello.cpp and look into the newly created file hello.s

Remark 5. This language is called Assembly, and depends on your CPU (e.g. Intel, etc.)

#### 2.3 Assembling

The .s file of the previous task was easy to read for humans. But it is not easy to read for computers. The assembling step just writes the exact same information in a format that the CPU can directly eat.

Task 14. Run the command g++ -c hello.cpp and look into the newly created file hello.o.

#### 2.4 Linking

Task 15. Try compiling with clang instead of clang++. What happens?

# 3 The toolchain: Chicken or the egg?

• Question: How were g++ and clang++, i.e. the preprocessor, compiler, assembler and linker, created?